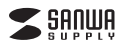

400-ADRIP010W

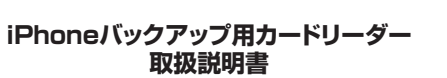

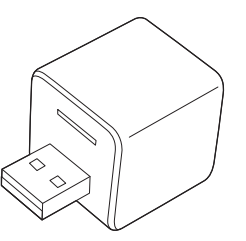

この度は、iPhoneバックアップ用カードリーダー「400-ADRIP010W」(以下本製品)をお買い上げいただき誠にありがとうございます。この取扱説明書では、本製品の使用方法や安全 にお取扱いいただくための注意事項を記載しています。ご使用の前によくご覧ください。読み 終わったあともこの取扱説明書は大切に保管してください。

### 最初にご確認ください

お使いになる前に、セット内容がすべて揃っているかご確認ください。

万一、足りないものがありましたら、お買い求めの販売店にご連絡ください。

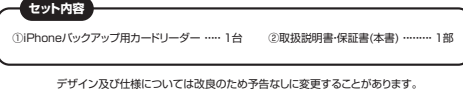

本書に記載の社名及び製品名は各社の商標又は登録商標です。

サンワサプライ株式会社

| Con (UI  | <b>E</b> 12.5 |
|----------|---------------|
| RAIL COL | 100           |

- ▲ 警告 人が死亡または重傷を負うことが想定される危害の内容
- ▲ 注意 人がけがを負う可能性、または物的損害の発生が想定される内容

1 注意していただきたい内容

# 安全にお使いいただくためのご注意(必ずお守りください)

# ∕≜警告

- (火傷の恐れがあります) ■お手入れについて
- 103テムイローンいて (1)清掃する時は電源を必ずお切りください。 (2)機器は柔らかい布で拭いてください。 (3)シンナー・ベンジン・ワックスなどは使わないでください。

# ⚠注意

- ●本製品は電気で動作しておりますので、発火する恐れがあります。万一度が出たり異臭がした場合は、本製品及び接続している パンコンや商品の電源を切り、お買い上げの販売店または弊はまでご連絡ください。 ●高い間っているときに、本製品に離れないでくだでい。

- 一部が増っているとさに、本美価に取り起いてください。 本落着により感電する恐れがあります。
  本製品のカバーを開けたり、分解しないでください。
  本数量の原因となることがあります。
  ・潮れた手で本製品やコネクタに除らないでください。
- ▲本製品がパソコンに接続されているときは、感電する恐れがあります。
  ●本製品内部に液体、金属などの異物が入らないようにしてください。
- ▲感雷や火災、故障の原因となることがあります。
- ●本製品に強い振動や衝撃を与えないでください
- ◆◆教師に思い 3889年でオスゆいし、こという 本故障 破損などの照見となることがあります。 ●本製品を水分や湿気の多い場所、直射日光の当たる場所、ホコリや油煙などの多い場所、車中や暖房器具のそばなどの高温と なる場所に設置したり、保管しないでください。

- ▲と前町にパッジアッジを取るなどの対象をあつかしの打ってくたさい。
  ●本製品は医療機器、原子力設備や機器、航空宇宙機器、輸送設備や機器などの人命に関わる設備や機器、及び高度な信頼性を 必要とする設備や機器やシステムなどへの組込みや使用は意図されておりません。これらの用途に本製品を使用され、人身事故、 社会的障害などが生じても弊社はいかなる責任も負いかねます。
- ●本製品は日本国内用に作られております。日本国外では使用できません。

#### Lightningコネクタを持つiPad、iPhone ■対応OS i0S10~i0S12 ■対応メディア 256GBまでのmicroSDXCメモリーカード ŝ 32GBまでのmicroSDHCカード 2GBまでのmicroSDカード 256GB=7 326B±7 <対応メディアに関する注意> ※全てを同時に使用できません。

1.動作環境 ■対応機種

※全てのパソコン、メモリーカードで動作を保証するものではありません。

**O**LED

OUSB A#--

No.

268±7

| 2.仕様     |                                                                                 |
|----------|---------------------------------------------------------------------------------|
| インターフェース | USB2.0 Aコネクタオス、メス                                                               |
| スロット     | microSDスロット×1                                                                   |
| サイズ      | W28×D25×H26mm                                                                   |
| 重量       | 約16g                                                                            |
| 対応フォーマット | 写真:BMP・GIF・JPG・PNG・TIF・TIFF<br>動画:AVI・M4V・MKV・MOV・MP4・MPG・MPV・RN<br>RMVB・TS・WMV |

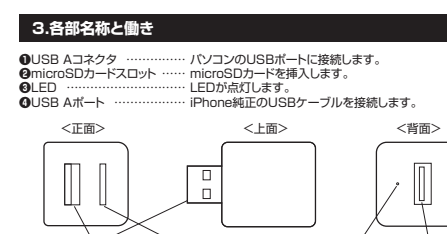

@microSDカードスロット

# 4.メディアの挿入・取出し

メディアの挿入

OUSB Aコネクタ

メディアの挿入は、裏表を確認し、スロットに水平に挿入します。 メディアの挿入角度に注意してください。

注意 斜めに無理に押し込むと、本体やメディアを破損する恐れがあります。

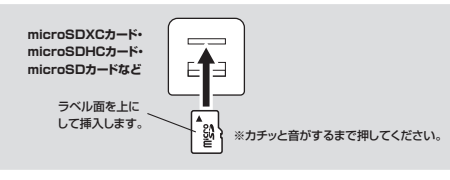

メディアの取出し

メディアを無理に引き抜かないでください。 挿入しているメディアを再度押し込むと、出てきます。

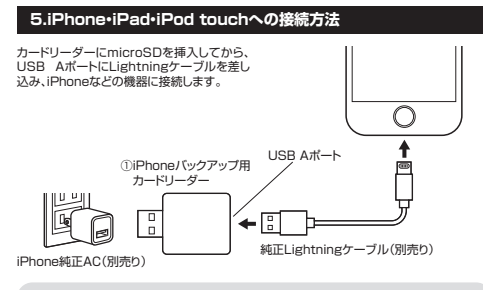

バックアップを取るためには、専用アプリ [Qubii]をインストールしてください。

# 6.専用アプリ「Qubii」のインストール

# AppStoreから専用アプリをインストールしてください。 無料の専用アプリ「Qubii」でバックアップしたデータを閲覧・管理できます。 Qubii microSDカードの残り容量も一目でわかるので便利です。

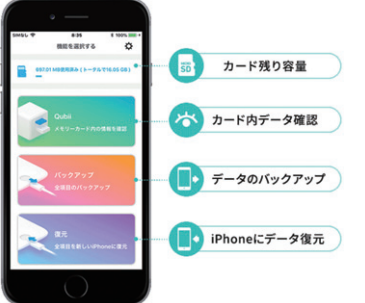

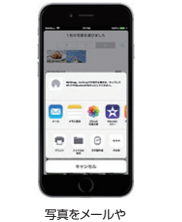

SNSで開く

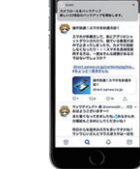

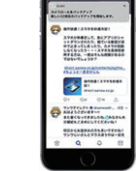

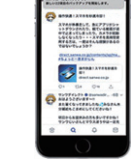

他のアプリを使いながら バックアップ

●「AppStore」を開きます。

プライバシー規約

1200

97 .....

保存データを

一覧で確認

④各画面で画面の指示にしたがって「OK」を押して設定していきます。 ※iPhone側で設定する必要があります。

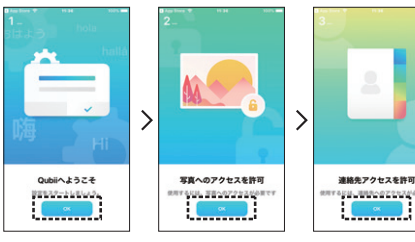

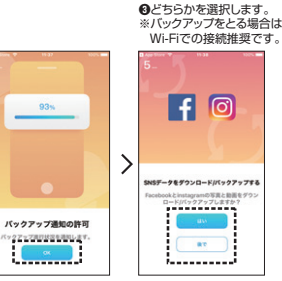

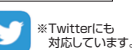

# 8.専用アプリ「Qubii」の使用方法

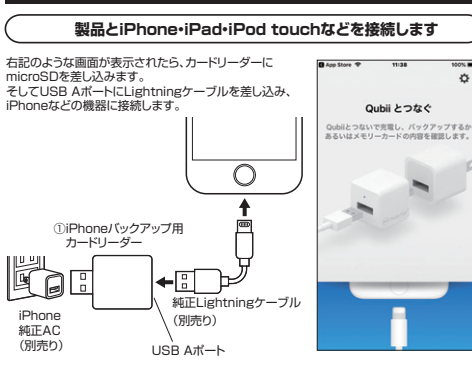

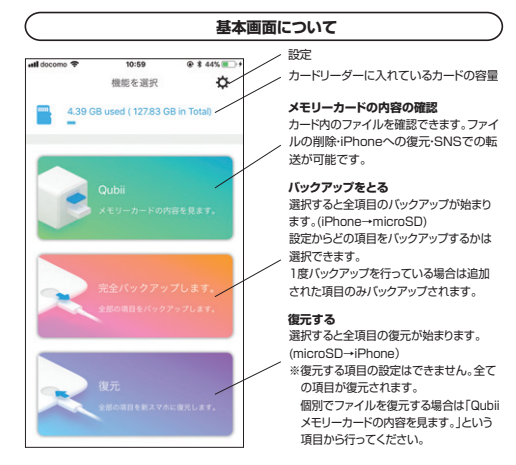

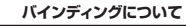

自動バックアップを行うために、初回接続時にアプリの指示に従ってバインディング(本製品 とiPhoneの関連付け)を行ってください。 また、その際microSDカードのフォーマットが必要になる場合がありますのでご注意ください。

#### バインディングをしないと自動アップデートの機能が使えません。 設定画面からバインディングの解除も可能です。 Q

下記のように画面の指示にしたがって「OK」を選択します。

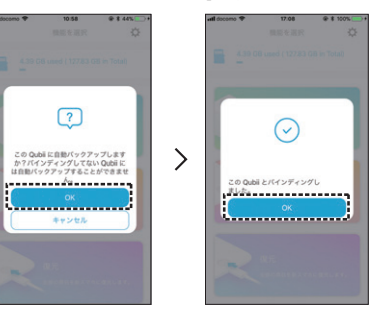

●microSDカードは付属しておりません。 emicroSDカードの中身を確認するには、本製品とiPhoneをLightningケーブル で接続する必要があります。

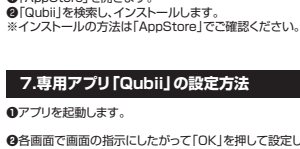

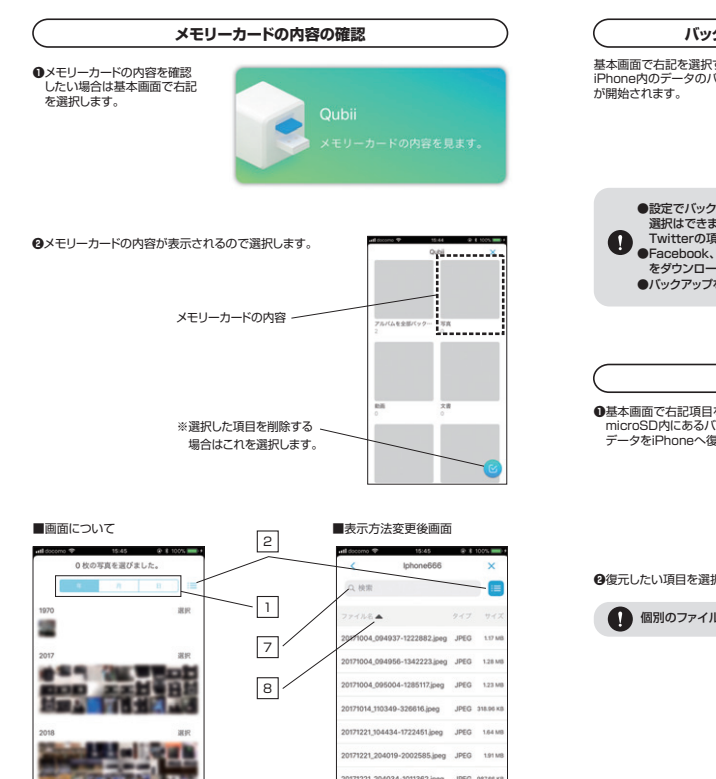

71221 204107-1283851 ipen

9

| 1 | 写真の作成された年・月・日の順に並べます。           |
|---|---------------------------------|
| 2 | ファイルの表示方法を変更します。                |
| 3 | 選択した画像をSNSなどへ送ります。              |
| 4 | 選択した画像を削除します。                   |
| 5 | 選択した画像をiPhoneへ復元します。            |
| 6 | キャンセルします。                       |
| 7 | ファイルのキーワード検索ができます。              |
| 8 | ファイル名・ファイルの種類・ファイルのサイズでソートできます。 |
| 9 | 選択すると③④⑤⑥の内容が表示されます。            |

## ■ファイルをiPhoneへ復元したい場合

復元したいファイルを選択し、⑤をタップすると復元が行われます。

6

# ● ファイルは複数選択可能です。

1つのファイルの詳細を確認したい場合はファイルをタップしてください。 (i) ファイル右上のアイコンを選択すると、ファイルのサイズ・撮影日時などの詳細が 確認できます。 右上のアイコン

## ■ファイルをSNSへ送信したい場合

送信したいファイルを選択し、③をタップし、送信先を選択します(メール・ラインなど)

# 送信するファイルは1つしか選択できません。

## ■ファイルを削除する場合

削除したいファイルを選択し、④をタップし削除をします。

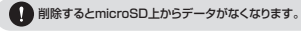

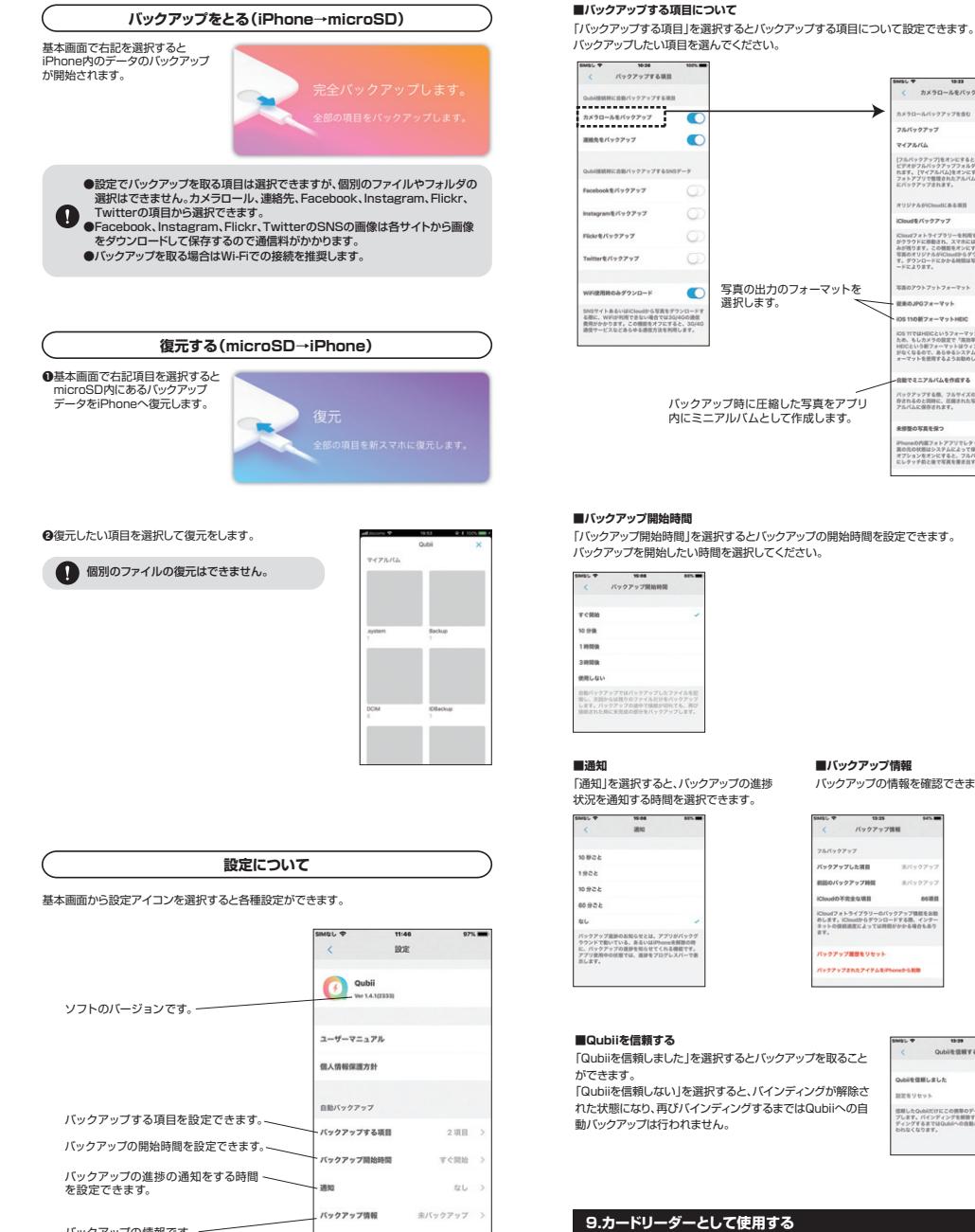

バックアップの情報です。 ubliを信頼する Qubife信用Lない バインディングの情報です。-キャッシュを消去する

キャッシュを消去します。

フォーマットします。

「バックアップ開始時間」を選択するとバックアップの開始時間を設定できます。 バックアップを開始したい時間を選択してください。 バックアップ開始時間 1120 1000 使用しない

30-24

•

写真の出力のフォーマットを

選択します。

バックアップ時に圧縮した写真をアプリ

内にミニアルバムとして作成します。

パックアップする項目

lickrをバックアップ

inter the day of the later

(F使用的のみダウンロード

勝先をバックアップ

■通知 「通知」を選択すると、バックアップの進捗 状況を通知する時間を選択できます。

| SMEL T                                                | 15-08                                                 | 60% mm                                   |
|-------------------------------------------------------|-------------------------------------------------------|------------------------------------------|
| <                                                     | 建和                                                    |                                          |
| 10 82 2                                               |                                                       |                                          |
| 1922                                                  |                                                       |                                          |
| 10 922                                                |                                                       |                                          |
| 35800                                                 |                                                       | _                                        |
| 26                                                    |                                                       | 1                                        |
| パックアップ進送<br>ラウンドで動いて<br>に、パックアッフ<br>アブリ使用中の初<br>示します。 | のお知らせとは、ア:<br>いる、あるいはiPho<br>の建設を知らせてくれ<br>増では、進設をプロ! | アリがバックグ<br>Ne来解除の時<br>1る機能です。<br>プレスパーで表 |

ックアップした項目 のバックアップ時間 のの不完全な項目 27-7888 Utra

■バックアップ情報

バックアップ情報

バックアップの情報を確認できます。

....

「Qubiiを信頼しました」を選択するとバックアップを取ること ができます。 「Qubiiを信頼しない」を選択すると、バインディングが解除さ れた状態になり、再びバインディングするまではQubiiへの自

# 9.カードリーダーとして使用する

カードリーダーにmicroSDを入れ、パソコンに挿せば、通常のカードリーダーとして使用する ことができます。

#### ※本製品はドライバーをインストールする必要はありません。 接続するだけで簡単に使えます。

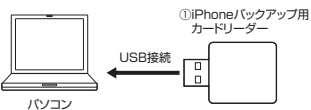

# 10.よくあるご質問 Q&A

#### Q.複数のiPhoneでバックアップを取るときにデータは混同しませんか。

A. バックアップアップデータは、端末ごとでバックアップ・管理され混ざることはありません。 またバックアップフォルダ名は、端末自体の登録名で保存されます。 (端末のデバイス名は、iPhone/iPadの「設定」→「一般」→「情報」→「名前」で確認可能。)

# 砌

カメラロールをパックアップ

TRAL

made/(v27v2

0.007 -- 7 -k

Standing - Telant

25 11ではHEICというフォーマットを採用 の、もしカメラの設定で「高効率」を選択

「ックアップする際、フルワイズの写真 Fされるのと同時に、圧縮された写真も

-----

.

【MAMA's iPhone】と【PAPA's iPhone】のデバイスの2端末を本製品に登録・接続した 場合。

→接続したmicroSDの中には【MAMA's iPhone】と【PAPA's iPhone】という 2種類のバックアップファルダができます。

名前 Wai(1) 19:25 別々の フォルダに保存 - MAMA's iPhone ファイルフォルダー 2010/09/20 13:40 2010/05/05 11:28 ファイル フォルタ・

## Q.メモリの容量内にバックアップデータが入りきらない場合はどうなりますか。

A. microSDカードの容量がバックアップ途中で一杯になった場合、 別のmicroSDに変更すれば保存できなかった、次のデータからバックアップされます。

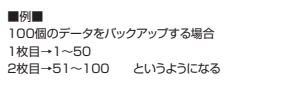

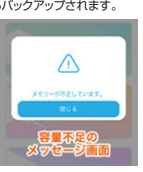

### Q.バックアップ中は他のアプリの使用はできますか。

A. データバックアップ中は、バックグラウンド(見えてないところで動いているアプリ)で行わ れているため他のアプリの使用やインターネットなどの使用は可能です。

#### Q.iPhoneの端末内の画像などを消した場合、バックアップデータも消えますか?

A. iPhoneの端末内の画像が消えても、バックアップデータ内の画像は削除されません。 iPhone内の画像などが増えた場合、その差分のみがバックアップされていきます。

Q.iPhoneを機種変更した場合でも、新しいiPhoneで復元できますか。 A. 「Qubii」に保存されたデータは新しいiPhoneにも復元可能です。

#### 11.保証規定

# 1)保証期間内に正常な使用状態でご使用の場合に限り品質を保証しております。万一保証期間内で故障がありました場合は、弊社所定の方法で無償修理いたしますので、保証書を製品に添えてお買い上げの販売店までお持ちください。 2)次のような場合は保証期間内でも有償修理になります。

- (1)保証書をご提示いただけない場合。 (2)所定の項目をご記入いただけない場合、あるいは字句を書き換えられた場合。 (3)放躍の原因が取扱い上の不注意による場合。
- (4)故障の原因がお客様による輸送・移動中の衝撃による場合。
- (1) 試験の原因がお客様による構造を移動中の事家による場合、 (5) 天変地見、ならけに当時で実施電子で増入されてき場合、 (4) 課題や中古際洗オーション、長年などでご購入されてき場合、 (4) 課題や中古際洗オーション、長年などでご購入されてき場合、 (4) 課題や中古際洗オーション、長年などでご購入されてきる。 (4) 実施したまたまでの使用になって当たた意味、既知の場合についてご見かれます。 (4) 本認知の意味思、尽力力(2) 中なの一方、たち、は我用についての補償はいたしかねます。 (5) 本認知る変化見ていたデータやブログラムの消失、または我用についての補償はいたしかねます。 (5) 本認知る変化見ていたプータやブログラムの消失、または我用についての補償はいたしかねます。 (5) 本認知る変化見ていたプータやブログラムの消失、または我用についての補償はいたしかねます。 (5) 本認知る変化見ていたプーターなど、「2) 本目においなる夏代を見かりわれます。 の 円指して本認るを使用され、人身常品、社会的情報などの単いないなる夏代を見かりわれます。

7)修理ご依頼品を販売またはご特参される場合の諸費用はお客様のご負担となります。 8)保証書は再発行いたしませんので、大切に保管してください。 9)保証書は日本国内においてのみ有効です。

| 保証書               | サンワサプライ株式会社         |
|-------------------|---------------------|
| 型番: 400-ADRIP010W |                     |
| シリアルナンバー:         |                     |
| お客様・お名前・ご住所・TEL   |                     |
|                   |                     |
|                   |                     |
|                   |                     |
| 販売店名・住所・TEL       |                     |
|                   |                     |
| 担当者名              |                     |
| 保証期間              | 16ヶ月 お買い上げ年月日 年 月 日 |
|                   |                     |

本取扱説明書の内容は、予告なしに変更になる場合があります。 プライ株式会え

サンワダイレクト / 〒700-0825 岡山県岡山市北区田町1-10-1 TEL.086-223-5680 FAX.086-235-2381 B.I/AD/MEDaS

Ver.1.1

■Qubiiを信頼する 動バックアップは行われません。

Qubiedemy & ----